## -利用者編ー 利用者ログインの操作方法

## 利用者ログインの操作方法

利用者ログインでは、残高照会やお振込みなどの日常業務を行います。 利用者のパソコン変更に関するお手続きやご利用限度額の引き下げ等 インターネットバンキングに関する各種設定業務はできませんので、 ご注意ください。

1. 当金庫のホームページを開き、「シティ信金ビジネスダイレクト」を クリックしてください。

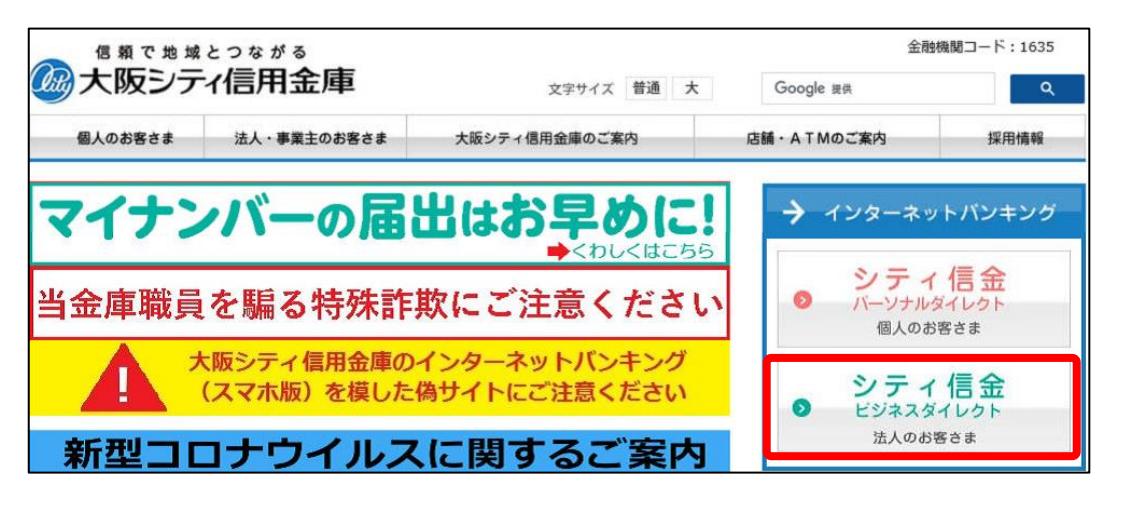

 利用者ログインをクリックし、電子証明書方式 利用者ログインを クリックしてください。

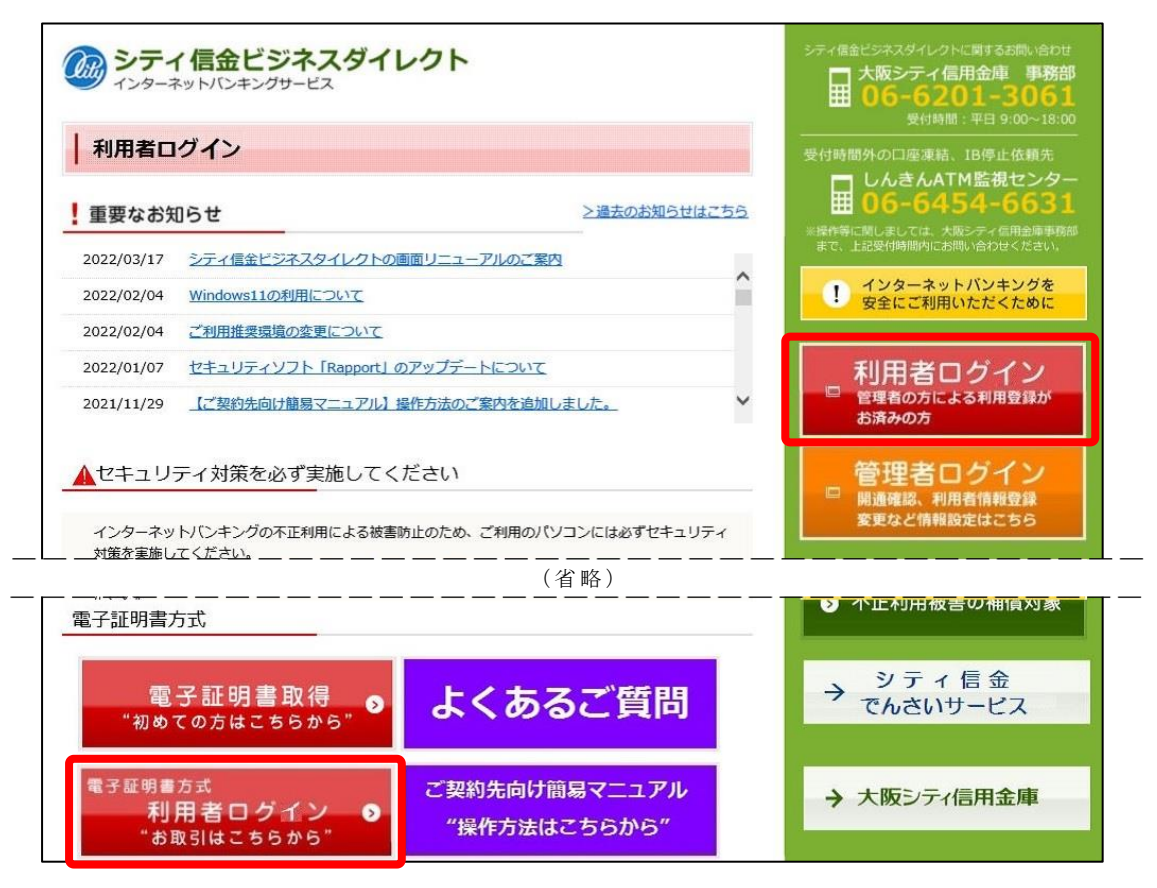

## -利用者編ー 利用者ログインの操作方法

3. 利用者の電子証明書を選択し、**〇** K をクリックしてください。

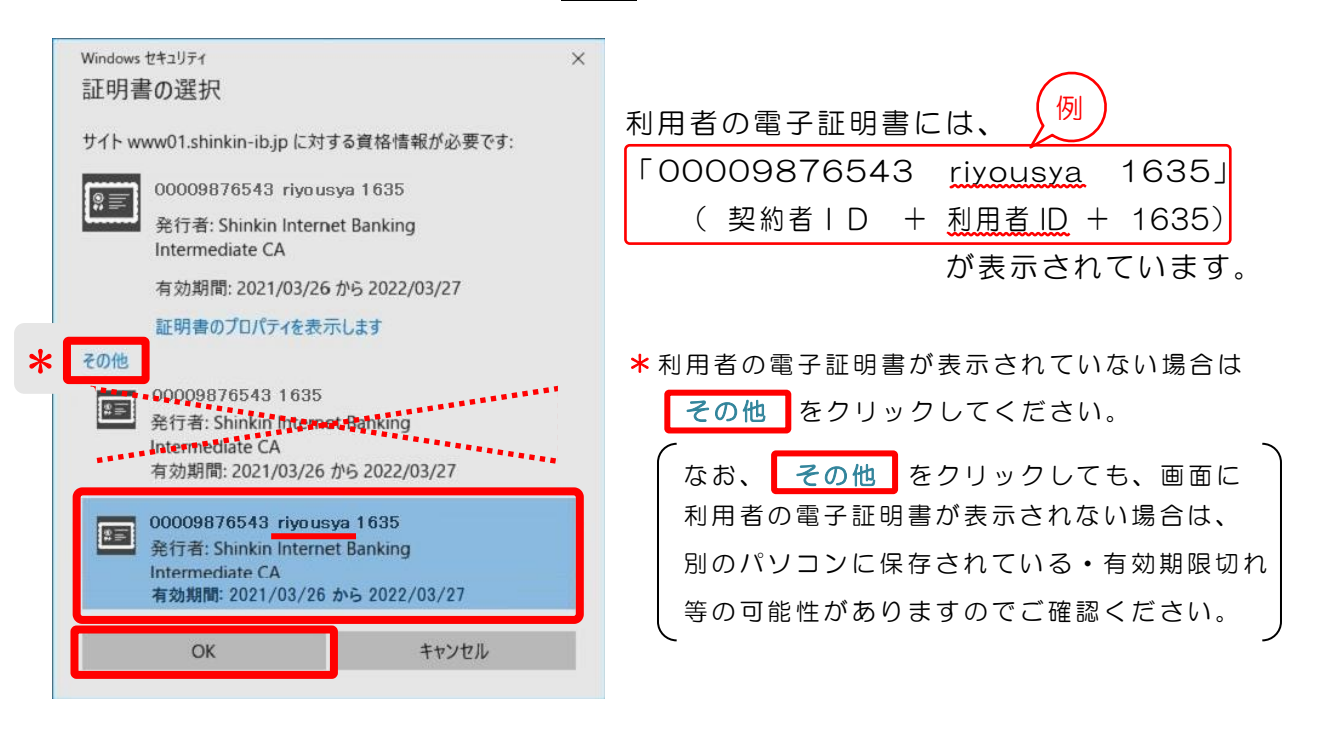

- ※利用者 I Dが含まれて<u>いない</u>電子証明書(管理者の電子証明書)を選択すると エラーとなり、利用者ログインができません。
- 4. 許可をクリックしてください。

| Windows セキュリティ       |             | × |
|----------------------|-------------|---|
| 資格情報が必要です            |             |   |
| このアプリが秘密キーにアクセスする    | ることを許可しますか? |   |
| キーの説明:CryptoAPI 秘密キー | 2           |   |
| Po-                  |             |   |
| 許可                   | 許可しない       |   |
|                      |             |   |

5. 利用者暗証番号を入力し、ログインをクリックしてください。

| 利用者ログイン  |         |                     |      |  |
|----------|---------|---------------------|------|--|
| 暗証番号の入力® |         |                     |      |  |
|          | 利用者暗証番号 | ソフトウェアキーボードを開く [11] |      |  |
|          |         | לטד                 | ログイン |  |

## -利用者編ー 利用者ログインの操作方法

6. 次へをクリックしてください。

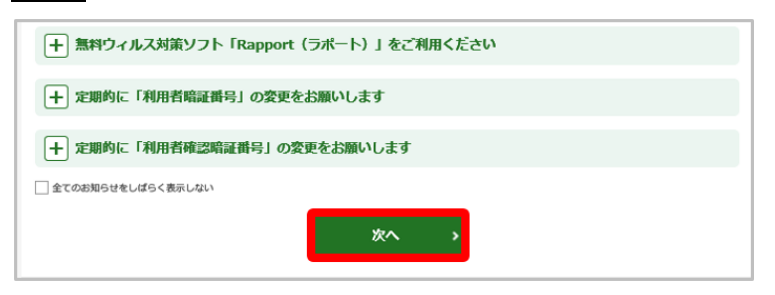

7. 利用者ログインが完了しました。

残高照会やお振込みなどの各種業務を行ってください。

|      | メイン                         | オンライン取る  | <b>3</b> 1   2 | ファイル | 伝送        | 収納サ                      | ービス                       | 利用者情報変更 |
|------|-----------------------------|----------|----------------|------|-----------|--------------------------|---------------------------|---------|
| 利用者ス | <b>ペテータス表示</b>              | <u>u</u> |                |      |           |                          |                           |         |
|      | <b>お知らせ</b><br>現在、お知らせ情報はあり | ません。     |                |      |           |                          |                           |         |
| 1    | お取引状況                       |          |                |      | 利用者       | 情報                       |                           |         |
|      | サービス                        | 承認待件数    | 送信待件数          |      | ご契約先名     | LA                       | きん商事 様                    |         |
| XIT  | 総合振込                        | 0        | 0              |      | 利用者名前回ログイ | しん1<br>ン日時 2020          | きん太郎1 様<br>)年09月30日11時00分 | 00秒     |
|      | 給与振込                        | 0        | 0              |      | Eメールア     | ドレス shink                | cin-taro@●●.co.jp         |         |
|      | 賞与振込                        | 0        | 0              | i    | こ利用履歴     |                          |                           |         |
|      |                             |          |                |      |           | 日時                       | 管理者/                      | 利用者名    |
|      | 地方税納入                       | 0        | 0              |      | 前回        | 2020年09月30日<br>11時00分00秒 | しんきん太郎1                   | 13      |
|      | 預金口座振替                      | 0        | 0              |      | 2 回前      | 2020年09月30日<br>10時00分00秒 | しんきん太郎2                   |         |

※利用者で行う、残高照会や各種お振込みなどの操作方法は、 各種メニューごとにホームページでご案内しております。

| 詳しくは、                          | ご契約先向け簡易マニュフ<br>"操作方法はこちらから |    |     |   |
|--------------------------------|-----------------------------|----|-----|---|
| <br><br><br><br><br><br>2<br>約 | 先向け簡易マニュアル                  | 利用 | 者編】 | を |

利用者ログインでは、残高照会やお振込みなどの日常業務のみを行います。
利用者のパソコン変更など、インターネットバンキングに関する各種設定業務は管理者ログインから行ってください。
また、「利用者暗証番号」がご不明な場合は、管理者ログイン内のメニューから変更できますので、管理者にお問い合わせください。
設定方法は、【ご契約先向け簡易マニュアル 管理者編 利用者の
ロック解除、利用者の各種暗証番号の再設定】をご参照ください。

ご参照ください。